### آموزش كانفيگ روتر ايسوس RT-AC3200

برای پیکربندی یا راه اندازی تنظیمات اولیه روتر Asus RT-AC3200 مراحل زیر را انجام دهید.

- ابتدا از طریق آی پی یا IP 192.168.1.1 به تنظیمات Modem وارد شوید.
- ۲) در صفحه باز شده نام کاربری (User Name) و کلمه عبور (Password)را admin بگذارید و Login یا OK را بزنید.
  - ۳) حال از منو گزینه Quick Internet Setup را انتخاب و در صفحه Internet Setting بزنید.
- ۴) حال در صفحه باز شده در قسمت ISP سرویس دهنده اینترنت و نوع اینترنت یا Connection Type را روی حالت PPPOE قرار دهید و روی Next بزنید.
- ۵) این بار در صفحه باز شده نام کاربری و رمز عبوری که شرکت ارائه دهنده اینترنت تان به شما داده را در Username و Password وارد
  ۵) این بار در صفحه باز شده نام کاربری و رمز عبوری که شرکت ارائه دهنده اینترنت تان به شما داده را در Next و Next و ارد
- ۶) حال تنظیمات وایرلس را انجام دهید مقدار Network Name (SSID) یا نام وای فای و حالت امنیت Encryption برروی-WPA2 و در کادر Network Key رمز عبور وای فای را مشخص و سپس Next را بزنید.
  - ۷) حال در این صفحه خلاصه ای از اطلاعات وارد شده به شما نمایش داده می شود در صورت تایید روی Finish بزنید.

### آموزش ريست روتر Asus RT-AC3200

جهت Reset ریست فکتوری یا بازگشت به تنظیمات کارخانه (Factory Reset) روتر ایسوس در پشت روتر یک کلید یا سوراخ ریز وجود دارد که با نگه داشتن آن به مدت چند ثانیه تمامی چراغ های روی روتر یک بار بصورت چشمک زن خاموش و روشن شده و پس از انجام این عمل Modem\Router\net اندازی مجدد می شود و به تنظیمات اولیه باز می گردد.

### آموزش افزودن IP Mac به روتر ایسوس RT-AC3200

برای افزودن آی پی مک IP Mac یا مک فیلتر Mac Filter در روتر ایسوس RT-AC3200 بصورت زیر عمل کنید.

- ابتدا از طریق آی پی 192.168.1.1 وارد تنظیمات روتر شوید.
- ۲) حال از منو Advanced Setting گزینه Wireless به Wireless MAC Filter بروید.
- ۳) گزینه Mac Filter Mode را Accept کنید و روی علامت (+) یا Add بزنید و MAC Address یا آی پی مک دستگاه هایی که میخواهید اضافه کنید وارد نمایید.

۴) در پایان روی Apply بزنید.

# آموزش مخفی کردن نام وای فای روتر ایسوسRT-AC3200

جهت مخفی کردن یا Hidden نمودن نام وای فای یا SSID روتر ایسوس RT-AC3200 مراحل زیر را انجام دهید.

- ابتدا از طریق آی پی 192.168.1.1 به تنظیمات روتر وارد شوید.
- ۲) از منو Advanced Setting گزینه Wireless و سپس General را انتخاب نمایید.
  - ۳) گزینه Hide SSID را در دو فرکانس 2.4 , GHz 5 روی Yes قرار دهید.
    - ۴) در پایان روی کلید Apply بزنید.

# آموزش تغییر نام و گذرواژه وای فای روتر ایسوس RT-AC3200

برای تغییر نام و کلمه عبور وای فای Modem\Router بصورت زیر عمل کنید.

- ابتدا وارد صفحه تنظیمات روتر شوید.
- ۲) از منو Advanced Setting گزینه Wireless و سپس General را انتخاب نمایید.
  - ۳) مقدار SSID یا Network Name را به دلخواه تغییر دهید.
- ۴) در قسمت Passphrase، Pre-Shared Key، Password، Network Key گذرواژه یا کلمه عبور وای فای را تغییر دهید.
  - ۵) در پایان روی Apply بزنید.

### آموزش آپدیت فریمور (Firmware) روتر Asus RT-AC3200

جهت آپدیت فریم ویر روتر ایسوس ابتدا فایل آپدیت فریمور ایسوس RT-AC3200 را دانلود کنید و سپس بصورت زیر اقدام به آپدیت نمودن Firmware

کنید.

- ۱) ابتدا با وارد کردن IP: 192.168.1.1 به تنظیمات روتر بروید.
- ۲) از منوی تنظیمات Advanced Setting گزینه Administration و سپس گزینه Firmware Upgrade را بزنید.
- ۳) حال از قسمت New Firmware File روی Browse کلیک کنید و فایل فریم ور دانلود شده را انتخاب کنید سپس روی Upgrade یا

Updateبزنید تا آپدیت شود.

سوالات و مشکلات متداول رو تر ایسوس RT-AC3200 ۱) چگونه روتر را به تنظیمات کارخانه بازگردانیم؟ ۲) چگونه IP Mac دستگاه را بیابیم؟ ۳) آی پی استاتیک یا IP Static را در روتر چگونه اضافه کنیم؟

- ۴) چگونه از حافظه جانبی USB در روتر Asus استفاده کنیم؟
- ۵) چگونه مشکل قرمز یا خاموش بودن چراغ اینترنت و ADSL را برطرف کنیم؟
  - ۶) هنگام فراموش کردن رمز وای فای روتر چگونه آن را بیابیم؟
    - ۷) چگونه از هک شدن Wi-Fi جلوگیری نماییم؟
- ۸) مشکل بروزرسانی نشدن Firewall (فایروال) روتر ایسوس را چگونه برطرف کنیم؟
- ۹) چگونه مشکل وارد نشدن به صفحه تنظیمات نصب و راه اندازی روتر را حل کنیم؟
  - ۱۰) مشکل ریست نشدن روتر را چگونه رفع کنیم؟
- ۱۱) مشکل هنگ کردن یا ثابت ماندن چراغ ها و یا چشمک زدن چراغ ها را چگونه رفع کنیم؟
  - ۱۲) چگونه می توان از تنظیمات روتر فایل پشتیبان تهیه کرد؟
  - ۱۳) چگونه برای ارتباط با نرم افزار روتر با کامپیوتر شخصی آدرس IP تعریف کنیم؟

# i jon os jü